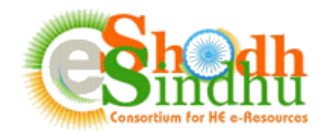

## **Online e-Resource Requisition System Help Manual**

Based on the instruction from MHRD, the INFLIBNET Centre, implementing agency of eShodhSindhu has developed an Online e-Resources Registration System to seek interest of e-Resources from all Higher Education Institutes through a portal. This system facilitates higher education Institutions in the country to submit resources including e-Journals and e-databases required for their Institutes for the year 2018 onwards. The AICTE institutes can submit their requirement and view the status of negotiation for their requested resources.

Steps to Submit the Form:

Step 1: Registration as Authorized Person for Submitting the Details

Step 2: Login to the Portal and fill in the details of e-resources required for your Institute and view the negotiation status & rates of subscription.

## Step 1: Registration as Authorized Person for Submitting the Details

The Online e-Resources Requisition System is accessible at <u>https://www.inflibnet.ac.in/ess/oes/</u> or <u>http://ess.inflibnet.ac.in/oes/</u>

| New Registration<br>(For AICTE Institutions) |
|----------------------------------------------|
| Enter AISHE Code of Institute                |
| Click here to know your AISHE code           |
| YwyTdn 🕅                                     |
| YwyTdn                                       |
| D Register                                   |

The registration to the portal is opened for AICTE Institutions. The Librarians/Contact Persons of the existing members of e-Shodh Sindhu have to register on the portal at <u>https://www.inflibnet.ac.in/ess/oes/vclogin.php</u>. Upon registration, a email containing the login credentials for accessing the portal will be sent to the contact mail.

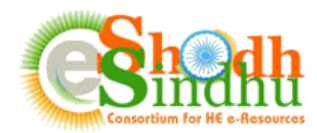

| State                   | Institute Name                                                   |                                                | AICTE ID of<br>year 2017-18               | Institute for the   |
|-------------------------|------------------------------------------------------------------|------------------------------------------------|-------------------------------------------|---------------------|
| Andhra Pradesh          | THAMMI NAIDU VIDYA E                                             | DEGREE COLLEGE-Srikakulam                      | Ţ                                         |                     |
| Click here to know your | AICTE id for the year 2017-18                                    |                                                |                                           |                     |
| Nodal Officer Details   |                                                                  |                                                |                                           |                     |
| Prefix                  | First Name                                                       | Last Name                                      | Designation                               |                     |
| Select •                |                                                                  |                                                |                                           |                     |
| STD Code                | Phone No.                                                        | Email (Username)                               | Mobile                                    |                     |
|                         |                                                                  |                                                |                                           |                     |
|                         | This is to certify that I am authorize responsible for the same. | d person to submit the required details for th | ne above institute. In case of any disput | e, I will be solely |
|                         |                                                                  | hegEBT                                         |                                           |                     |
|                         |                                                                  | 👍 Register                                     |                                           |                     |

Once you receive the login details in your e-mail, visit the login page of System as shown below:

| <b>\$</b> +91 79 2326 8240/41/42/43                                                                                                    |                                                                                                    |       | ⊠ eshodhsindhu@inflibnet.ac.in |                   |                     |
|----------------------------------------------------------------------------------------------------|----------------------------------------------------------------------------------------------------|-------|--------------------------------|-------------------|---------------------|
|                                                                                                    | Home                                                                                                    | About | Members v                      | E-Resources >     | Search INFED        |
| Online e-Resource Requisition System                                                                                                    |                                                                                                    | 12    | 1111                           | 11111             |                     |
|                                                                                                    |                                                                                                    |       |                                | 🛎 Login           | ତ Help Manual       |
| Welcome to Online e-Resource Requisition System                                                                                                    |                                                                                                    |       |                                | Login             |                     |
| Based on the instruction from MHRD, the INFLIBNET Centre, implementing a                                                                                                    | Based on the instruction from MHRD, the INFLIBNET Centre, implementing agency of eShodhSindhu has developed an Online                                                                                                    |       |                                | Username (Email I | D)                  |
| e-Resources Registration System to seek interest of e-Resources from all H<br>system facilitates higher education Institutions in the country to submit<br>required for their Institutes for the year 2018 onwards. Based on the data sui | e-Resources Registration System to seek interest of e-Resources from all Higher Education Institutes through a portal. This<br>system facilitates higher education Institutions in the country to submit resources including e-Journals and e-databases<br>control for their facilitation for the second second sec |       |                                |                   |                     |
| for Higher Education Electronic Resources would compile the requirement o<br>subscription e-resources with publishers for the year 2018.                                                                                                  | for Higher Education Electronic Resources would compile the requirement of e-resources by Institutes, e-sitesrishindin, Consortium<br>subscription e-resources with publishers for the year 2018.                                                                                                    |       |                                |                   | <b>A</b>            |
| How to Submit?: Academic institutions are required to login onto online system using login credentials provided by eSS<br>and submit their the requirement of e-Resources.<br>Important Dates:                                            |                                                                                                    |       |                                | Enter above chara | V7 ()<br>Cters here |
| Help Contacts:<br>Steahodhsindhu[at]infilibnet[dot]ac[dot]in<br>P+91 79 2326 8242/41 (Timing 9:30 AM - 6.00 PM)                                                                                                    |                                                                                                    |       |                                | Sign in Fo        | rgot Password?      |

For the first time you login to the system you will be asked to set your new password as shown below:

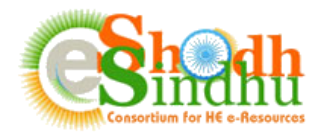

| Change Password              |
|------------------------------|
| New Password                 |
|                              |
| Re-type Password             |
|                              |
| finter above characters here |
|                              |
| Change Password              |

Input your new password and submit the new password. Once you submit you will be redirected to the login page once again.

## Step 2: Login to the Portal and fill in the details of e-resources required for your Institute

Once you login to the System, you will be able to view your institute name and contact details as shown in below screenshot. You can update the details of your institution along with IP addresses after logging in to the portal.

| Institute Profile                                                                                                    |                         |                               |        |
|----------------------------------------------------------------------------------------------------|-------------------------|-------------------------------|--------|
| THAMMI NAIDU VIDYA DEGREE COLLEGE<br>• ponugutivalasa Vill., Santhakavati, Santha kavati, Srikakulam, Andhra Pra                 | desh 🕜                  |                               |        |
| Librarian / Professor I/c Library Contacts : 🕝<br>🎍 Mr. Hitesh Solanki<br>Phone: 079-23268249<br>S Email: hitesh@inflibnet.ac.in | Technical Contacts :    | No Technical contacts found ! |        |
| IP Details: No IP details found !!!                                                                                              | The Ranges of IP addres | sses used for Internet Access |        |
|                                                                                                    | IP Start                | IP End                        | Action |
|                                                                                                    |                         |                               | Save   |
|                                                                                                    |                         |                               |        |

## Step 2:

Use this step to provide your preference for different e-resources required by your institution. The submission page will open as per the below screenshot.

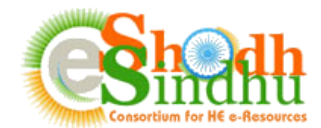

e-Resource Requisition for the year 2018

| Submit e-Resource Details  |                 |        |
|----------------------------|-----------------|--------|
| Resource Collection        | Resource Status | Action |
| Select Resource Collection | Select status   | ▼ Save |
|                            |                 |        |

Provide the necessary details as explained below:

**Resource Name**: Select the resource name from among the list of e-resources available in the dropdown menu.

**Status:** Select the status of the resource, i.e, whether the resource is already subscribed by your institute in 2017 or you are planning to subscribe to the resource in 2018.

Provide all the relevant details and click on "Save". The resources will be saved and the list of resources will be available below the "Submit e-Resources Details" as shown below:

| List of Requested Resources for the year 2018 |               | Search:                    |                        |
|-----------------------------------------------|---------------|----------------------------|------------------------|
| Copy CSV Print                                |               |                            |                        |
| Resource Collections                          | Resource Type | Resource Status            | Negotiated Status      |
| ASTM Digital Library                          | database      | Library Subscribed in 2017 | ₹ View Negotiated Rate |
| Ebsco - Art and Architecture Complete         | database      | Library Subscribed in 2017 | Under Negotiation      |
| EBSCO Management                              | ftdatabase    | New Requirement for 2018   | Under Negotiation      |
| Showing 1 to 3 of 3 entries                   |               |                            | Previous 1 Next        |

\* Institutions may negotiate and subscribe the resources from respective publishers by its own for the year 2018.

Note: If you are not able to view your desired resource collection, please mail us at <u>eshodhsindhu@inflibnet.ac.in</u> with name of resource and brief description about the content covered in the collection.

If you find any difficulty in submitting the form please contact us as per below details:

Email: eshodhsindhu@inflibnet.ac.in

Telephone: +91 79 2326 8242/41 (Timing 9:30 AM - 6.00 PM)